## 事前確認

● C-SIREN 受信設定及び確認方法

金沢大学緊急時連絡システム(C-SIREN)のお知らせは、金沢大学身分証アプリまたは事前に設定したメールアドレスに届きます。訓練当日、C-SIRENに回答できるように、以下の ①・②のいずれかの方法で、C-SIREN 受信設定またはメール受信確認を行ってください。

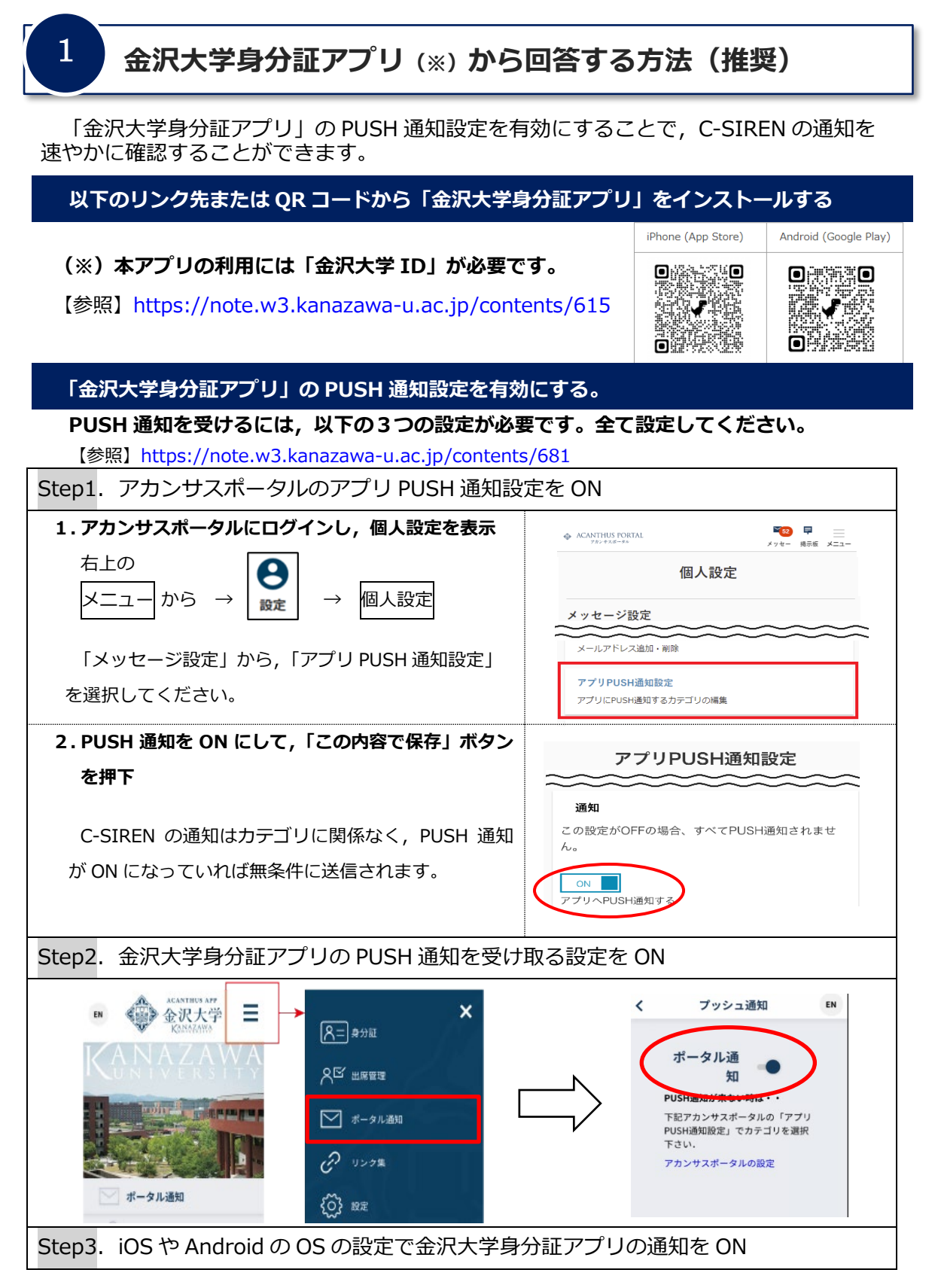

⇒ 金沢大学身分証アプリから回答される方は、これで準備は完了です。

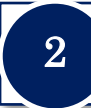

## 普段ご利用のメールアドレスから回答する方法

訓練前日までに、アカンサスポータルでC-SIRENを受信するメールアドレスを登録してください。また、メールの受信確認も必ず行ってください。確認方法は、次のとおりです。

## アカンサスポータルから緊急用メールアドレスを登録する。

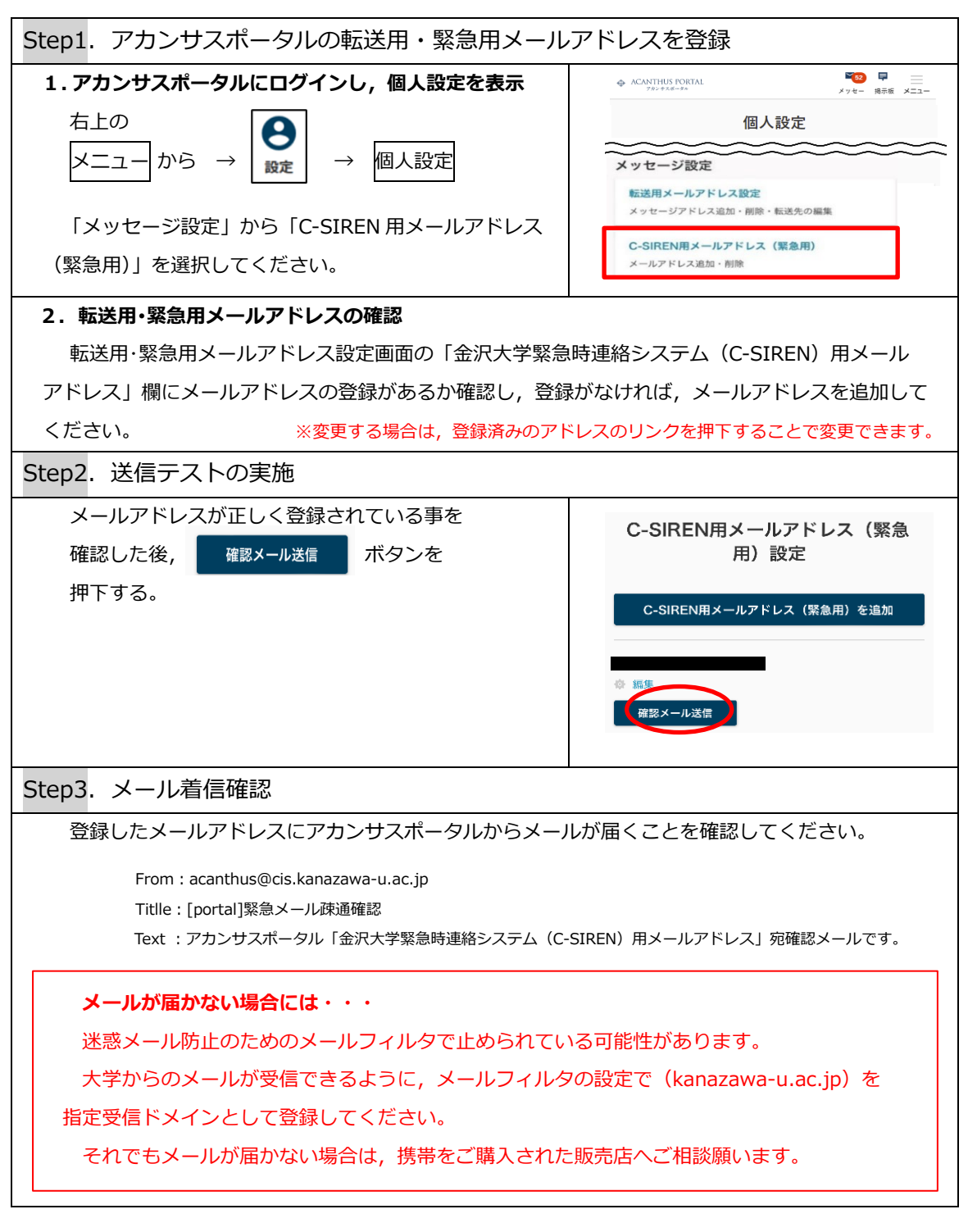

⇒ 緊急用メールアドレスから回答される方は、これで準備は完了です。

訓練当日にC-SIRENが届きますので,内容に従い,必ず回答してください。回答方法は,次のページを参照してください。

## C-SIREN が届いたらメールまたは Web 画面で回答してください

訓練当日に,設定したメールアドレスにメールが届いたら,以下のいずれかの方法で回答してください。

回答方法は,2通りあります。ただし,アプリの「ポータル通知」から回答する際は, 「①アカンサスポータルの回答画面からの回答」により回答してください。

※回答期限があるので速やかに回答してください。

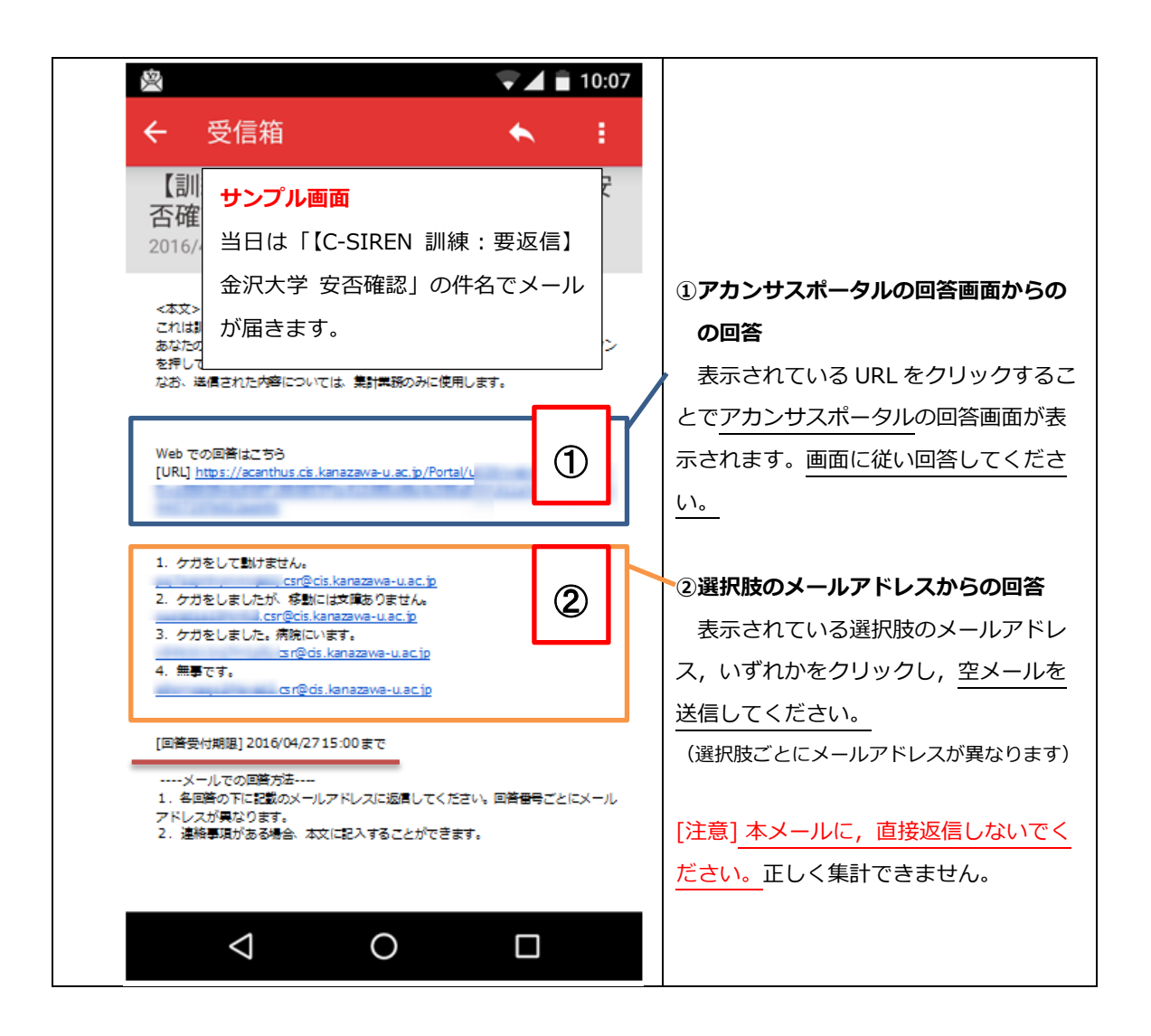

回答期限を過ぎると集計できないため,回答期限内に<u>必ず</u>回答して ください。